# YAMAHA MOTIF-RACK XS Editor VST Manuel d'installation

# **ATTENTION**

# **CONTRAT DE LICENCE DE LOGICIEL**

VEUILLEZ LIRE ATTENTIVEMENT CE CONTRAT DE LICENCE (« CONTRAT ») AVANT D'UTILISER CE LOGICIEL. L'UTILISATION DE CE LOGICIEL EST ENTIÈREMENT RÉGIE PAR LES TERMES ET CONDITIONS DE CE CONTRAT. CECI EST UN CONTRAT ENTRE VOUS-MÊME (EN TANT QUE PERSONNE PHYSIQUE OU MORALE) ET YAMAHA CORPORATION (« YAMAHA »).

EN TÉLÉCHARGEANT, EN INSTALLANT, EN COPIANT OU EN UTILISANT DE QUELQUE AUTRE MANIÈRE CE LOGICIEL, VOUS RECONNAISSEZ ÊTRE LIÉ PAR LES TERMES DU PRÉSENT CONTRAT. SI VOUS ÊTES EN DÉSACCORD AVEC LES TERMES DE CE CONTRAT, VOUS NE DEVREZ NI TÉLÉCHARGER NI INSTALLER NI COPIER NI UTILISER DE QUELQUE AUTRE MANIÈRE CE LOGICIEL. SI VOUS AVEZ DÉJÀ TÉLÉCHARGÉ OU INSTALLÉ CE LOGICIEL ET N'ACCEPTEZ PAS LESDITS TERMES, VEUILLEZ LE SUPPRIMER SANS PLUS TARDER.

#### **1. CONCESSION DE LICENCE ET DROITS D'AUTEUR**

Yamaha vous concède le droit d'utiliser un seul exemplaire du logiciel et des données afférentes à celui-ci (« LOGICIEL »), livrés avec ce contrat. Le terme LOGICIEL couvre toutes les mises à jour du logiciel et des données fournis. Ce LOGICIEL est la propriété de Yamaha et/ou du (des) concédant(s) de licence Yamaha. Il est protégé par les dispositions en vigueur relatives au droit d'auteur et tous les traités internationaux pertinents. Bien que vous soyez en droit de revendiquer la propriété des données créées à l'aide du LOGICIEL, ce dernier reste néanmoins protégé par les lois en vigueur en matière de droit d'auteur.

- **Vous pouvez** utiliser ce LOGICIEL sur vos ordinateurs.
- Vous pouvez effectuer une copie unique de ce LOGICIEL en un format lisible sur machine à des fins de sauvegarde uniquement, à la condition toutefois que le LOGICIEL soit installé sur un support autorisant la copie de sauvegarde. Sur la copie de sauvegarde, vous devez reproduire l'avis relatif aux droits d'auteur ainsi que toute autre mention de propriété indiquée sur l'exemplaire original du LOGICIEL.
- Vous pouvez céder, à titre permanent, tous les droits que vous détenez sur ce LOGICIEL, sous réserve que vous n'en conserviez aucun exemplaire et que le bénéficiaire accepte les termes du présent contrat.

#### 2. RESTRICTIONS

- Vous ne pouvez en aucun cas reconstituer la logique du LOGICIEL ou le désassembler, le décompiler ou encore en dériver une forme quelconque de code source par quelque autre moyen que ce soit.
- Vous n'êtes pas en droit de reproduire, modifier, changer, louer, prêter ou distribuer le LOGICIEL en tout ou partie, ou de l'utiliser à des fins de création dérivée.
- Vous n'êtes pas autorisé à transmettre le LOGICIEL électroniquement à d'autres ordinateurs ou à l'utiliser en réseau.
- Vous ne pouvez pas utiliser ce LOGICIEL pour distribuer des données illégales ou portant atteinte à la politique publique.
- Vous n'êtes pas habilité à proposer des services fondés sur l'utilisation de ce LOGICIEL sans l'autorisation de Yamaha Corporation.

Les données protégées par le droit d'auteur, y compris les données MIDI de morceaux, sans toutefois s'y limiter, obtenues au moyen de ce LOGICIEL, sont soumises aux restrictions suivantes que vous devez impérativement respecter.

- Les données reçues au moyen de ce LOGICIEL ne peuvent en aucun cas être utilisées à des fins commerciales sans l'autorisation du propriétaire du droit d'auteur.
- Les données reçues au moyen de ce LOGICIEL ne peuvent pas être dupliquées, transférées, distribuées, reproduites ou exécutées devant un public d'auditeurs sans l'autorisation du propriétaire du droit d'auteur.
- Le cryptage des données reçues au moyen de ce LOGICIEL ne peut être déchiffré ni le filigrane électronique modifié sans l'autorisation du propriétaire du droit d'auteur.

#### **3. RÉSILIATION**

Le présent contrat prend effet à compter du jour où le LOGICIEL vous est remis et reste en vigueur jusqu'à sa résiliation. Si l'une quelconque des dispositions relatives au droit d'auteur ou des clauses du contrat ne sont pas respectées, le contrat de licence sera automatiquement résilié de plein droit par Yamaha, ce sans préavis. Dans ce cas, vous devrez immédiatement détruire le LOGICIEL concédé sous licence, la documentation imprimée qui l'accompagne ainsi que les copies réalisées.

#### 4. EXCLUSION DE GARANTIE PORTANT SUR LE LOGICIEL

Vous reconnaissez et acceptez expressément que l'utilisation de ce LOGICIEL est à vos propres risques. Le LOGICIEL et la documentation qui l'accompagne sont livrés « EN L'ÉTAT », sans garantie d'aucune sorte. NONOBSTANT TOUTE AUTRE DISPOSITION DU PRÉSENT CONTRAT, YAMAHA EXCLUT DE LA PRÉSENTE GARANTIE PORTANT SUR LE LOGICIEL, TOUTE RESPONSABILITÉ EXPRESSE OU IMPLICITE LE CONCERNANT, Y COMPRIS, DE MANIÈRE NON LIMITATIVE, TOUTE GARANTIE IMPLICITE DE QUALITÉ MARCHANDE, D'ADÉQUATION À UN USAGE PARTICULIER ET DE RESPECT DES DROITS DES TIERS. YAMAHA EXCLUT EN PARTICULIER, MAIS DE MANIÈRE NON LIMITATIVE À CE QUI PRÉCÈDE, TOUTE GARANTIE LIÉE À L'ADÉQUATION DU LOGICIEL À VOS BESOINS, AU FONCTIONNEMENT ININTERROMPU OU SANS ERREUR DU PRODUIT ET À LA CORRECTION DES DÉFAUTS CONSTATÉS LE CONCERNANT.

#### MOTIF-RACK XS Editor VST Manuel d'installation

#### **5. RESPONSABILITE LIMITEE**

LA SEULE OBLIGATION DE YAMAHA AUX TERMES DES PRÉSENTES CONSISTE À VOUS AUTORISER À UTILISER CE LOGICIEL. EN AUCUN CAS YAMAHA NE POURRA ÊTRE TENU RESPONSABLE, PAR VOUS-MÊME OU UNE AUTRE PERSONNE, DE QUELQUE DOMMAGE QUE CE SOIT, NOTAMMENT ET DE MANIÈRE NON LIMITATIVE, DE DOMMAGES DIRECTS, INDIRECTS, ACCESSOIRES OU CONSÉCUTIFS, DE FRAIS, PERTES DE BÉNÉFICES, PERTES DE DONNÉES OU D'AUTRES DOMMAGES RÉSULTANT DE L'UTILISATION CORRECTE OU INCORRECTE OU DE L'IMPOSSIBILITÉ D'UTILISER LE LOGICIEL, MÊME SI YAMAHA OU UN DISTRIBUTEUR AGRÉE ONT ÉTÉ PRÉVENUS DE L'ÉVENTUALITÉ DE TELS DOMMAGES. Dans tous les cas, la responsabilité entière de Yamaha engagée à votre égard pour l'ensemble des dommages, pertes et causes d'actions (que ce soit dans le cadre d'une action contractuelle, délictuelle ou autre) ne saurait excéder le montant d'acquisition du LOGICIEL.

#### 6. LOGICIELS DE FABRICANTS TIERS

Des logiciels et données de fabricants tiers (« LOGICIELS DE FABRICANTS TIERS ») peuvent être associés au LOGICIEL. Lorsque, dans la documentation imprimée ou les données électroniques accompagnant ce logiciel, Yamaha identifie un logiciel et des données comme étant un LOGICIEL DE FABRICANT TIERS, vous reconnaissez et acceptez que vous avez l'obligation de vous conformer aux dispositions de tout contrat fourni avec ce LOGICIEL DE FABRICANT TIERS, et que la partie tierce fournissant le LOGICIEL DE FABRICANT TIERS est responsable de toute garantie ou responsabilité liée à ou résultant de ce dernier. Yamaha n'est en aucun cas responsable des LOGICIELS DE FABRICANTS TIERS ou de l'utilisation que vous en faites.

- Yamaha exclut toute garantie expresse portant sur des LOGICIELS DE FABRICANTS TIERS. DE SURCROÎT, YAMAHA EXCLUT EXPRESSEMENT TOUTE RESPONSABILITÉ IMPLICITE LIÉE AU LOGICIEL DE FABRICANT TIERS, Y COMPRIS, DE MANIÈRE NON LIMITATIVE, TOUTE GARANTIE IMPLICITE DE QUALITÉ MARCHANDE ET D'ADÉQUATION À UN USAGE PARTICULIER LE CONCERNANT.
- Yamaha ne vous fournira aucun service ni maintenance concernant le LOGICIEL DE FABRICANT TIERS.
- En aucun cas Yamaha ne pourra être tenu responsable, par vous-même ou une autre personne, de quelque dommage que ce soit, notamment et de manière non limitative, de dommages directs, indirects, accessoires ou consécutifs, de frais, pertes de bénéfices, pertes de données ou d'autres dommages résultant de l'utilisation correcte ou incorrecte ou de l'impossibilité d'utiliser le LOGICIEL DE FABRICANT TIERS.

#### 7. REMARQUE GENERALE

Le présent contrat est régi par le droit japonais, à la lumière duquel il doit être interprété, sans qu'il soit fait référence aux conflits des principes de loi. Conflits et procédures sont de la compétence du tribunal de première instance de Tokyo, au Japon. Si pour une quelconque raison, un tribunal compétent décrète que l'une des dispositions de ce contrat est inapplicable, le reste du présent contrat restera en vigueur.

#### 8. CONTRAT COMPLET

Ce document constitue le contrat complet passé entre les parties relativement à l'utilisation du LOGICIEL et de toute documentation imprimée l'accompagnant. Il remplace tous les accords ou contrats antérieurs, écrits ou oraux, portant sur l'objet du présent contrat. Aucun avenant ni aucune révision du présent contrat n'auront force obligatoire s'ils ne sont pas couchés par écrit et revêtus de la signature d'un représentant Yamaha agréé.

## **Remarques particulières**

- Le logiciel et ce manuel d'installation sont sous copyright exclusif de Yamaha Corporation.
- Veuillez lire attentivement l'accord de licence du logiciel situé au début du présent manuel d'installation avant d'installer le logiciel.
- Toute copie du logiciel ou reproduction du présent manuel, en tout ou en partie, par quelque moyen que ce soit, est expressément interdite sans l'autorisation écrite du fabricant.
- Yamaha n'offre aucune garantie en ce qui concerne l'utilisation du logiciel et de la documentation. Yamaha ne peut en aucun cas être tenu responsable des dommages éventuels résultant de l'utilisation du présent manuel d'installation et du logiciel.
- Les futures mises à jour des logiciels du système et de l'application ainsi que les modifications apportées aux caractéristiques techniques et aux fonctions feront l'objet d'annonces sur le site Web suivant : <a href="http://www.yamahasynth.com/download/">http://www.yamahasynth.com/download/</a>
- Les écrans qui illustrent ce manuel d'installation sont fournis à titre d'information et peuvent être légèrement différents de ceux qui apparaissent sur votre ordinateur.
- La copie des données musicales disponibles dans le commerce, y compris, mais sans s'y limiter, les données MIDI et/ou audio, est strictement interdite, sauf pour usage personnel.
- Windows est une marque déposée de Microsoft<sup>®</sup> Corporation.
- Apple et Macintosh sont des marques d'Apple Inc., déposées aux États-Unis et dans d'autres pays.
- FireWire et le symbole FireWire sont des marques de Apple Computer, Inc., déposées aux États-Unis et dans d'autres pays. Le logo FireWire est une marque déposée de Apple, Inc.
- Steinberg et Cubase sont des marques déposées de Steinberg Media Technologies GmbH.
- Les noms de sociétés et de produits cités dans le présent manuel d'installation sont des marques commerciales ou déposées appartenant à leurs détenteurs respectifs.

### Précautions à prendre lors de l'utilisation du connecteur USB TO HOST

Lorsque vous branchez l'ordinateur à un connecteur USB TO HOST, veuillez respecter les points suivants. Le non-respect de ces instructions pourrait provoquer un blocage de l'ordinateur, voire la corruption ou la perte de données. Si l'ordinateur ou l'instrument se bloque, mettez l'instrument hors tension ou redémarrez l'ordinateur.

| ATTENTION | <ul> <li>Avant de relier l'ordinateur au connecteur USB TO HOST, quittez les modes d'économie d'énergie (suspension, veille et attente, par exemple) de l'ordinateur.</li> <li>Avant de mettre l'instrument sous tension, reliez l'ordinateur au connecteur USB TO HOST.</li> <li>Exécutez les opérations suivantes avant de mettre l'instrument sous/hors tension ou de brancher le câble USB dans le connecteur USB TO HOST ou de l'en débrancher.</li> <li>Fermez toutes les applications ouvertes.</li> <li>Vérifiez qu'aucune donnée n'est en cours de transmission depuis l'instrument. (Des données sont uniquement transmises lorsque vous jouez des notes sur le clavier ou reproduisez un morceau.)</li> <li>Lorsqu'un périphérique USB est connecté à l'instrument, vous devez laisser s'écouler au moins six secondes entre les opérations suivantes : (1) mise hors tension puis sous tension de l'instrument et (2) connexion/déconnexion du câble USB.</li> </ul> |
|-----------|----------------------------------------------------------------------------------------------------|
|           |                                                                                                    |

# **MOTIF-RACK XS Editor VST**

Le MOTIF-RACK XS Editor VST est un outil pratique qui vous permet de modifier et d'enregistrer les divers paramètres de votre générateur de sons MOTIF-RACK XS, dont les paramètres Common/Part Mixing ((Mixage commun/de parties), modifiés en mode Multi du MOTIF-RACK XS), tels que le volume, le balayage panoramique, le générateur d'enveloppe et la coupure, ainsi que les paramètres liés aux voix affectées aux différentes parties (modifiés en mode Voice (Voix) du MOTIF-RACK XS). Il dispose d'une interface graphique facile à comprendre, qui permet d'éditer les divers paramètres du MOTIF-RACK XS depuis votre ordinateur, en utilisant la souris pour régler les commandes virtuelles, telles que les boutons, les curseurs et les touches et en saisissant les valeurs à l'aide du clavier de l'ordinateur. Enfin, toutes les modifications apportées peuvent être sauvegardées sur l'ordinateur ou transmises au MOTIF-RACK XS.

Le logiciel MOTIF-RACK XS Editor VST repose sur la technologie VST3 de Steinberg et s'exécute comme un plugin avec la série Cubase 4.5 et ses versions ultérieures (application DAW). Le MOTIF-RACK XS Editor VST fonctionne aussi de la même manière que d'autres logiciels d'instruments VST en vous autorisant à sauvegarder les réglages édités du MOTIF-RACK XS ou à les affecter à un autre projet. En outre, vous pouvez désormais traiter les voix du MOTIF-RACK XS dans la fenêtre Media Bay de Cubase en exécutant le MOTIF-RACK XS Editor VST sous Cubase 4.5 ou une version ultérieure, ce qui vous permet de rechercher, d'écouter et de reproduire les voix du MOTIF-RACK XS dans Media Bay sous Cubase. Le MOTIF-RACK XS Editor VST propose un environnement de production de musique complet et transparent, qui renforce la simplicité et l'efficacité du matériel et des logiciels exploités.

# **Installation des logiciels**

Les étapes d'installation et l'utilisation des logiciels varient en fonction du système d'exploitation utilisé. Veuillez vous reporter aux instructions d'installation appropriées.

| 1 | Vérifiez que votre système (application DAW) est conforme à la configuration minimale requise |         |
|---|-----------------------------------------------------------------------------------------------|---------|
|   | pour les différents logiciels utilisés.                                                       | .page 4 |
| 2 | Installez le pilote approprié sur votre ordinateur.                                           | .page 5 |
| 3 | Installez le MOTIF-RACK XS Editor VST.                                                        | .page 6 |
| 4 | Lancez le MOTIF-RACK XS Editor VST dans l'application DAW.                                    | .page 6 |

Pour toute opération ultérieure, reportez-vous au manuel PDF accessible à partir du menu [HELP] (Aide) de chaque programme.

# **Configuration minimale requise**

La configuration système détaillée ci-dessous peut varier légèrement selon le système d'exploitation que vous utilisez.

### Windows

| Système d'exploitation | Windows Vista/Windows XP Édition Familiale/Édition Professionnelle                                       |
|------------------------|----------------------------------------------------------------------------------------------------|
| Ordinateur             | Intel Pentium 1,4 GHz ou supérieur                                                                       |
| Mémoire disponible     | 512 Mo ou plus                                                                                           |
| Disque dur             | 200 Mo ou plus                                                                                           |
| Affichage              | 1280 x 800, haut en couleurs (32 bits)                                                                   |
| Application DAW        | Cubase 4.5.2 / Cubase Studio 4.5.2 / Cubase Essential 4.5.2 /<br>Cubase AI 4.5.2 ou versions ultérieures |

### **Macintosh**

| Système d'exploitation | Mac OS X 10.4 ou supérieur                                                                               |
|------------------------|----------------------------------------------------------------------------------------------------|
| Ordinateur             | Processeur Power PC G4/Intel 1 GHz ou supérieur                                                          |
| Mémoire disponible     | 512 Mo ou plus                                                                                           |
| Disque dur             | 200 Mo ou plus                                                                                           |
| Affichage              | 1280 x 800, haut en couleurs (32 bits)                                                                   |
| Application DAW        | Cubase 4.5.2 / Cubase Studio 4.5.2 / Cubase Essential 4.5.2 /<br>Cubase AI 4.5.2 ou versions ultérieures |

Notez que ce logiciel est régulièrement mis à jour et que la configuration requise est susceptible de changer. Vous pouvez vérifier les dernières informations relatives à la version de chaque programme ainsi que la configuration requise sur le site Web suivant. <u>http://www.yamahasynth.com/</u>

La configuration requise peut différer légèrement selon l'ordinateur utilisé.

Lors de l'exécution de MOTIF-RACK XS Editor VST, reportez-vous à la configuration minimale requise tant pour l'application DAW concernée que pour le logiciel MOTIF-RACK XS Editor VST (détaillée ci-dessus).

### Installation des logiciels

Pour exploiter MOTIF-RACK XS Editor VST en tant que plug-in VST3 d'une application DAW, il est nécessaire d'installer préalablement les programmes suivants. Suivez les instructions ci-dessous correspondant au logiciel que vous utilisez.

- USB-MIDI Driver, AI Driver, mLAN Driver/mLAN Tools ou Yamaha Steinberg FW Driver
- Yamaha Extensions for Steinberg DAW
- MOTIF-RACK XS Editor VST

### Installation du pilote

Pour faire fonctionner le matériel Yamaha à partir de votre ordinateur via un câble USB ou IEEE1394, vous devez installer les logiciels USB-MIDI Driver, AI Driver, mLAN Driver/mLAN Tools ou Yamaha Steinberg FW Driver. Le pilote USB-MIDI Driver est nécessaire lors de l'utilisation d'une connexion USB pour le transfert de données MIDI entre le logiciel DAW installé sur l'ordinateur et le MOTIF-RACK XS.

Les logiciels AI Driver, mLAN Driver/mLAN Tools ou Yamaha Steinberg FW Driver sont nécessaires lors de l'utilisation d'une connexion IEEE1394 pour transférer les données audio/MIDI entre l'application DAW de l'ordinateur et le MOTIF-RACK XS équipé d'une carte mLAN16E2 en option.

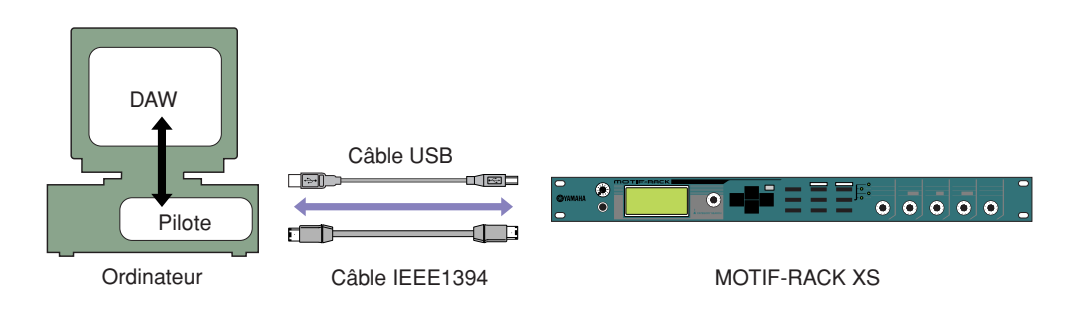

Consultez le site Web suivant afin d'obtenir des instructions pour l'installation et des informations actualisées sur le logiciel MIDI-USB Driver.

http://www.global.yamaha.com/download/usb\_midi/

Veillez à consulter le site Web indiqué ci-après pour installer les logiciels Al Driver, mLAN Driver/mLAN Tools et Yamaha Steinberg FW Driver ou pour obtenir les informations à jour les concernant. http://www.global.yamaha.com/download/

Le MOTIF-RACK XS Editor VST ne peut pas être utilisé avec une connexion MIDI.

Assurez-vous d'installer correctement un périphérique audio en connectant l'instrument MOTIF-RACK XS à l'ordinateur via un câble USB. Pour plus de détails, reportez-vous à la section « Connexion audio à l'ordinateur » (page 6).

### Installation de MOTIF-RACK XS Editor VST

Veuillez suivre les instructions ci-dessous pour installer correctement les programmes du MOTIF-RACK XS Editor VST.

### [Windows]

- **1** Après avoir extrait le fichier compressé téléchargé, double-cliquez sur le fichier « setup.exe ». La boîte de dialogue d'installation du MOTIF-RACK XS Editor VST s'affiche.
- 2 Suivez les instructions à l'écran pour installer le logiciel.

### [Macintosh]

1 Après avoir extrait le fichier compressé téléchargé, double-cliquez sur le fichier « install MOTIF-RACK XS Editor VST.pkg ».

La boîte de dialogue d'installation du MOTIF-RACK XS Editor VST s'affiche.

2 Suivez les instructions à l'écran pour installer le logiciel.

Une fois le MOTIF-RACK XS Editor VST et les autres logiciels nécessaires installés, vous pouvez démarrer le MOTIF-RACK XS Editor VST. Vous devez d'abord lancer le MOTIF-RACK XS Editor VST depuis la fenêtre de l'instrument VST de l'application DAW. Pour les détails sur le lancement et la configuration de l'application DAW, reportez-vous au manuel spécifique à l'application DAW utilisée.

## Désinstallation des logiciels Windows (suppression de l'application installée)

Pour supprimer les éditeurs installés sur Windows :

Sélectionnez [Démarrer]  $\rightarrow$  [Panneau de configuration]  $\rightarrow$  [Ajout/Suppression de programmes]  $\rightarrow$  « Modifier ou supprimer des programmes », puis sélectionnez l'application [Yamaha MOTIF-RACK XS Editor VST] à supprimer et cliquez sur [Modifier/Supprimer].

Suivez les instructions à l'écran pour désinstaller le logiciel.

Elsone Les noms de boutons ou de menus peuvent différer légèrement selon le système d'exploitation de votre ordinateur.

# **Connexion audio à l'ordinateur**

Une connexion audio entre l'instrument MOTIF-RACK XS et l'ordinateur est nécessaire pour exploiter correctement le logiciel MOTIF-RACK XS Editor VST. Avec une telle connexion, le logiciel MOTIF-RACK XS Editor VST fournit une fonctionnalité complète, comprenant le gel, le mixage avec Audio Mixer de Cubase et différentes fonctions communes à d'autres logiciels d'instruments VST.

En cas d'utilisation des logiciels AI Diver, mLAN Driver/mLAN Tools ou Yamaha Steinberg FW Driver, une connexion audio est automatiquement établie. La configuration VSTi sur le logiciel MOTIF-RACK XS Editor VST s'effectue aussi après l'installation de l'application Yamaha Extensions for Steinberg DAW.

Lors de l'utilisation du logiciel USB-MIDI Driver, il est nécessaire d'avoir une interface audio pour connecter le MOTIF-RACK XS. Après l'installation du périphérique audio, sélectionnez les ports audio dans la fenêtre VSTi Setup (Configuration VSTi) du MOTIF-RACK XS Editor VST.

Entre Lorsque vous utilisez une connexion MIDI via USB-MIDI Driver, il est nécessaire de sélectionner les ports audio dans la fenêtre VSTi Setup. Si aucun port audio n'est sélectionné ou aucun périphérique audio n'est installé sur l'ordinateur, un message d'erreur s'affichera. Veillez à régler les ports audio dans la fenêtre VSTi Setup.

# **Résolution des problèmes**

Lors du démarrage du MOTIF-RACK XS Editor VST après installation et contrôle du MOTIF-RACK XS à partir de votre ordinateur, via un câble USB ou IEEE1394, le MOTIF-RACK XS ne fonctionne pas correctement.

- Avez-vous installé le pilote le plus récent ?..... page 5
- Le câble USB ou IEEE1394 utilisé pour relier le MOTIF-RACK XS à votre ordinateur est-il correctement branché ?
   Mode d'emploi du MOTIF-RACK XS
- Si l'ordinateur a automatiquement activé un mode d'économie d'énergie (suspendu, veille ou attente, par exemple) lors de la connexion USB ou IEEE1394, l'ordinateur pourra se bloquer ou le pilote s'arrêter de fonctionner. Lors de l'utilisation d'un câble USB ou IEEE1394, désactivez les modes d'économie d'énergie de l'ordinateur.
- Assurez-vous d'utiliser un câble USB ou IEEE1394 approprié. Si le câble USB ou IEEE1394 est cassé ou endommagé, remplacez-le par un câble fonctionnel.
- N'utilisez pas de concentrateur USB ou IEEE1394 pour connecter plusieurs périphériques reliés via les bornes USB ou IEEE1394.

### La mise à jour de l'écran est lente ou s'est interrompue.

- Votre ordinateur possède-t-il la configuration minimale requise ? ..... page 4
- Une autre application ou un pilote de périphérique est-il en cours d'exécution ?
   Fermez le pilote de périphérique ou toute autre application superflue avant d'utiliser le MOTIF-RACK XS Editor VST.